| Control Control Contro Control Control Control Control Control Control Control Control Co |                                                                    | <ul> <li>Set the Full Calibration distance measured from the scanner position and defines the 100% (20mA output).</li> <li>Use the - key to switch between the digits. Use the twey to modify each digit.</li> <li>Press E to move to next parameter.</li> </ul> | Full Calibration                                                              |  |  |
|----------------------------------------------------------------------------------------------------|--------------------------------------------------------------------|----------------------------------------------------------------------------------------------------|-------------------------------------------------------------------------------|--|--|
| <ul> <li>The version screen appears:<br/>Model Type RL</li> <li>FW Ver: Firmware version</li> <li>HW Ver: Hardware version</li> </ul>                                                                                                    | Init. Please wait<br>RL2000<br>FW Ver: 04.00.160<br>HW Ver: 020    | <ul> <li>Set the Empty Calibration distance measured from the scanner position and defines the 0% (4mA output).</li> <li>Use the - key to switch between the digits. Use the + key to modify each digit.</li> <li>Press E to move to next parameter.</li> </ul>  | Empty Calibration<br>20.000m                                                  |  |  |
| <ul> <li>Main Menu appears automatically otherwise press</li> <li>to enter the Main Menu.</li> <li>Scroll to Basic Settings using the - key and press</li> <li>E.</li> </ul>                                                                                                    | Main Menu<br>→Basic Settings<br>Output Settings<br>Display setting | 11 Set the Process Condition<br>Use the  → and  → keys to select the type.<br>Press  ■ to return to the main menu                                                                                                    | Process Condition<br>Slow<br>→Standard<br>Fast<br>Very Fast                   |  |  |
| <ul> <li>Set the Distance Units.</li> <li>Use the + and - keys to select the type.</li> <li>Press E to select and move to next parameter.</li> </ul>                                                                                                    | Distance Unit<br>→m<br>cm<br>mm                                    | NOTE: Always work with Standard Process<br>Condition. For other conditions select accordingly                                                                                                    |                                                                               |  |  |
| 5 Set the Vessel Type.<br>Use the + and - keys to select the type.<br>Press E to move to the next parameter.                                                                                                    | Vessel Type<br>→Cylindrical<br>Rectangular                         | Echoes Map using the Ekey and press E.                                                                                                    | Main Menu<br>Output Settings<br>Display Setting<br>→ <u>F</u> alse Echoes Map |  |  |
| <ul> <li>6 Set the Vessel Diameter.</li> <li>Use the ⊡ key to switch between the digits. Use the<br/>• key to modify each digit.</li> </ul>                                                                                                    | Vessel Diameter<br><u>1</u> 0.000m                                 | Press E to move to the next parameter.                                                                                                    | False Echoes Map<br>Reset<br>→ <u>A</u> dd To Map                             |  |  |
| <ul> <li>Press E to move to next parameter.</li> <li>Set the Scanner Height from vessel bottom<br/>Use the - key to switch between the digits. Use the<br/>+ key to modify each digit.</li> <li>Press E to move to next parameter.</li> </ul>                                                                                                    | Scanner Height<br><u>2</u> 0.000m                                  | <ul> <li>Set the False Echoes Mapping distance from scanner position up to 1m above material or silo bottom.</li> <li>Use the - key to switch between the digits. Use the twey to modify each digit.</li> <li>Press E to move to next parameter.</li> </ul>      | False Echoes Range<br><u>0</u> 0.000m                                         |  |  |
| <ul> <li>8 Set the distance of the scanner from the vessel center.</li> <li>Use the - key to switch between the digits. Use the + key to modify each digit.</li> <li>Press E to move to next parameter.</li> </ul>                                                                                                    | Scanner Center Dist.<br><u>0</u> 0.000m                            | <ul> <li>To confirm false echoes mapping operation select the Yes option and press E</li> <li>Press E to move to next parameter.</li> </ul>                                                                                                    | Approve Mapping<br>→Yes<br>No                                                 |  |  |

| <ul> <li>Set the Vessel Type.</li> <li>Use the + and - keys to select the type.</li> <li>Press E to move to the next parameter.</li> </ul>                                                                                                    | Vessel Type<br>Cylindrical<br>→Rectangular |         |                             | v size .                       | ength    | X Size - Wi    | dth      |
|----------------------------------------------------------------------------------------------------|--------------------------------------------|---------|-----------------------------|--------------------------------|----------|----------------|----------|
| <ul> <li>Set the Vessel Width (X).</li> <li>Use the let key to switch between the digits. Use the let key to modify each digit.</li> <li>Press E to move to next parameter.</li> </ul>                                                                                                    | Vessel X Size<br><u>1</u> 0.000m           | Scanner | Vessel Diameter             | Scanne<br>,<br>Vessel I        |          |                | Vessel H |
| <ul> <li>Set the Vessel Length (Y).</li> <li>Use the - key to switch between the digits. Use the + key to modify each digit.</li> <li>Press E to move to next parameter.</li> </ul>                                                                                                    | Vessel Y Size<br><u>1</u> 0.000m           | Height  |                             | r Height<br><del>I</del> eight |          |                | leight   |
| <ul> <li>Set the Scanner Height from vessel bottom.</li> <li>Use the - key to switch between the digits. Use the + key to modify each digit.</li> <li>Press E to move to next parameter.</li> </ul>                                                                                                    | Scanner Height<br><u>2</u> 0.000m          |         | Cylinder                    | ↓<br>↓                         | Rectange | ular           |          |
| <ul> <li>Set the distance of the scanner from the vessel center on the Width axis.</li> <li>Use the - key to switch between the digits. Use the + key to modify each digit.</li> <li>Press E to move to next parameter.</li> <li>Note: Scanner X Position cannot be bigger than Half the Vessel X Size</li> </ul>                        | Scanner X Position<br><u>+</u> 00.000m     |         | Y Axis                      | - Length                       |          |                |          |
| <ul> <li>Set the distance of the scanner from the vessel center on the Length axis.</li> <li>Use the  → key to switch between the digits. Use the  → key to modify each digit.</li> <li>Press  E to move to next parameter. Go back to step  9</li> <li>Note: Scanner Y Position cannot be bigger than Half the Vessel Y Size</li> </ul> | Scanner Y Position<br><u>+</u> 00.000m     |         | Scanner Y Position<br>(0,0) | Scanner X Po                   | sition   | X Axi<br>Widtl | s<br>h   |
|                                                                                                    |                                            |         |                             |                                |          |                |          |